# Bill Pay

| You are here: <u>Home</u> >> ;<br>Home Inquiries Tr | Services >> Enrollment<br>ansactions Services User Profile E-Statements Bill Pay                                                                                                    |
|-----------------------------------------------------|----------------------------------------------------------------------------------------------------|
| Enrollment E-Stat                                   | ements Bill Pay 1099-INT Notifications Special Occasions Mobile E-Notifications Credit Card Draft Reorder                                                                                                |
| Enrollment                                          |                                                                                                    |
| Service Name                                        | Service Description                                                                                                    |
| Bill Pay                                            | Stop wasting time and money writing checks, buying stamps and licking envelopes. Conveniently view, pay and manage your personal bills from one lo                                                       |
| Shared Accounts                                     | With Shared Accounts, you can grant select family and friends who already have an account at your credit union, access to your accounts.                                                                 |
| Special Occasions                                   | Special Occasions allow you to add birthdays, appointments, special reminders, and more to your home banking account. Automatic e-mails can be se times and you are reminded of events and appointments. |
| Sub Users                                           | You can create additional Login IDs and Passwords to enable your friends and family members to have access to your account. You can grant them fu features.                                              |
| 1099-INT Notifications                              | Enroll in electronic delivery of your 1099-INT statements and make your tax preparation easier!                                                                                                    |
| Draft Imaging                                       | Check image viewing gives you the ability to view scanned images of your cleared checks online.                                                                                                    |

How to sign up for bill pay using online banking

| You<br>Ha | ı are here: <u>Home</u> >> <u>Se</u><br>me Inquiries Tran | ervices >> Enrollment<br>nsactions Services User Profile E-Statements Bill Pay                                                                                                    |
|-----------|-----------------------------------------------------------|----------------------------------------------------------------------------------------------------|
| E         | nrollment E-Staten                                        | nents Bill Pay 1099-INT Notifications Special Occasions Mobile E-Notifications Credit Card Draft Reorder                                                                                                 |
| 1         | Enrollment                                                |                                                                                                    |
|           | Service Name                                              | Service Description                                                                                                    |
|           | Bill Pay                                                  | Stop wasting time and money writing checks, buying stamps and licking envelopes. Conveniently view, pay and manage your personal bills from one lo                                                       |
|           | Shared Accounts                                           | With Shared Accounts, you can grant select family and friends who already have an account at your credit union, access to your accounts.                                                                 |
|           | Special Occasions                                         | Special Occasions allow you to add birthdays, appointments, special reminders, and more to your home banking account. Automatic e-mails can be se times and you are reminded of events and appointments. |
|           | Sub Users                                                 | You can create additional Login IDs and Passwords to enable your friends and family members to have access to your account. You can grant them fu features.                                              |
|           | 1099-INT Notifications                                    | Enroll in electronic delivery of your 1099-INT statements and make your tax preparation easier!                                                                                                    |
|           | Draft Imaging                                             | Check image viewing gives you the ability to view scanned images of your cleared checks online.                                                                                                    |

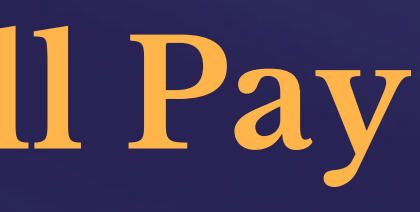

#### 1. You must have a checking account 2. You must be signed up for online banking

Sign up for online banking

| History  I Draft (DD18)   Lest 31 Days  Cert History  Account Information  Account Information  Account ID DD18  TYD Dividends 50.00 Maturity Date  History  History  Count of the affiliates. All rights reserved.  Print All Transactions  Count of the affiliates. All rights reserved.  Revision: 41.7224.3471 Build Date: 1/20/2020 1355.42 AM                                                                                                    | a are here: <u>Home</u> >> <u>Inquiries</u> >> History<br>ome Inquiries Transactions Services User Profile E-Statements Bill Pay<br>ccounts History Check Inquiry ACH Warehouse Calculators Authorization Holds/ Cr                                                                                                    | redits                                                           |                                                                      |
|----------------------------------------------------------------------------------------------------|----------------------------------------------------------------------------------------------------|------------------------------------------------------------------|----------------------------------------------------------------------|
| Date (D015)       Last 31 Days       Get History         Account Nome Draft (D018) (researce)       Account ID D018       Balance 514.00         Available Balance 514.00       YTD Dividends 50.00       Balance 514.00         Hetory Resatts       Maturity Date       MC: (update)         There are no history records to display       Control of the second to display       MC: (update)         Print All Transactions       Control of the second to display       MC: (update)         Control of the second to display       Control of the second to display       MC: (update)         Print All Transactions       Control of the second to display       MC: (update)         Control of the second to display       Control of the second to display       MC: (update)         Control of the second to display       Control of the second to display       MC: (update)         Control of the second to display       Control of the second to display       MC: (update)         Control of the second to display       Control of the second to display       MC: (update)         Control of the second to display       Control of the second to display       MC: (update)         Control of the second to display       Control of the second to display       MC: (update)         Control of the second to display       Control of the second to display       MC: (update)                                                                                                    | History                                                                                                    |                                                                  |                                                                      |
| Account Idormation       Account ID D018       Balance 514.00         Available Balance 514.00       YTD Dividends 50.00       Balance 514.00         History Results       Maturity Date       MCR: (update)         There are no history records to display       Extra are no history records to display       MCR: (update)         Phint All Transactions       0 2011-2012 Fisery, Inc. or its affiliates. All rights reserved.       Revision: 4.1.7224.3471         Build Date: 1/20/2020 1:55:42 AM       Strain Strain                                                                                                    | Draft (D018) V Last 31 Days V Get History                                                                                                    |                                                                  |                                                                      |
| Account Ib D018<br>Account Ib D018<br>YTD Dividends 50.00<br>Maturity Date<br>Performance<br>Performance | Account Information                                                                                                    |                                                                  |                                                                      |
| History Results There are no history records to display Entrat IT ransactions  C 2011-2012 Fisery, Inc. or its affiliates. All rights reserved.  Revision: 4.1.7324.3471 Build Date: 1/20/2020 1:55:42 AM  There are no history and and and and and and and and and and                                                                                                    | Account Name Draft (D018) <u>(rename)</u><br>Available Balance \$14.00                                                                                                    | Account ID D018<br>YTD Dividends 50.00<br>Maturity Date          | Balance <u>\$</u> 14.00<br>Last Year Divide<br>MICR: <u>(update)</u> |
| There are no history records to display Fint All Transactions                                                                                                    | History Results                                                                                                    |                                                                  |                                                                      |
| e 2012 2012 Fisery, Inc. or its affiliates. All rights reserved.<br>Revision: 4.1.7324.3471<br>Build Date: 1/20/2020 1:55:42 AM<br>of article and article and article an                                                                                                    | I here are no history records to display <u>Print All Transactions</u>                                                                                                    |                                                                  |                                                                      |
| A Texture of the texture of the texture of texture of texture of                                                                                                    |                                                                                                    | © 2011-2012 Fiserv, Inc. or its affiliates. All rights reserved. |                                                                      |
|                                                                                                    | We will have a fact and the second second se | Revision: 4.1.7324.3471<br>Build Date: 1/20/2020 1:55:42 AM      |                                                                      |
|                                                                                                    |                                                                                                    |                                                                  |                                                                      |

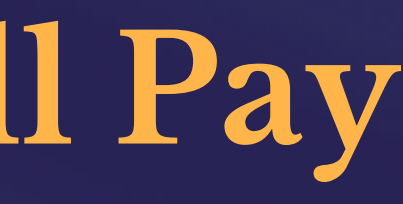

#### 1. Log into online banking 2. Click on "Inquiries"

- 3. View your Draft (D018) account
- 4. You must "Update" your MICR number on the account

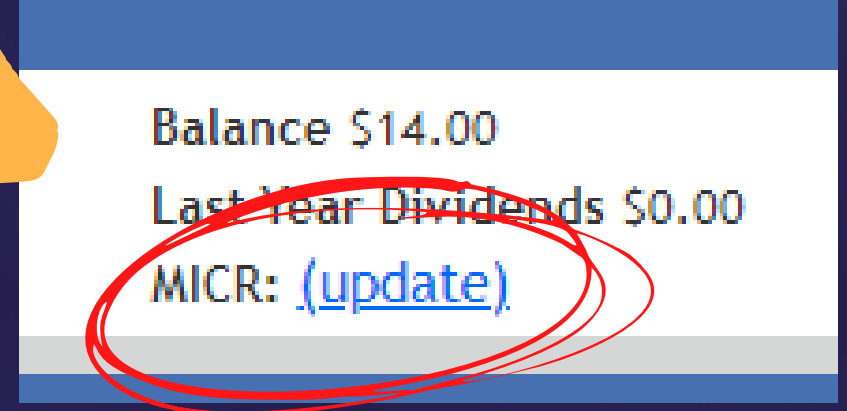

| >> History<br>ctions Services User Profile E- <u>Statements</u> | Bill Pay                                                              |                                             |  |
|-----------------------------------------------------------------|-----------------------------------------------------------------------|---------------------------------------------|--|
| k Inquiry ACH Warehouse Calculators A                           | uthorization Holds/ Credits                                           |                                             |  |
|                                                                 |                                                                       |                                             |  |
| ays ✔ Get History                                               |                                                                       |                                             |  |
|                                                                 |                                                                       |                                             |  |
| rename)                                                         | Account ID D018                                                       | Balance \$14.00                             |  |
|                                                                 | MICR Number                                                           | Last Year Dividends 50.00<br>MICR: (update) |  |
| display                                                         | Please enter the MICR account number This account does not have a MIC |                                             |  |
| i uspiay                                                        |                                                                       |                                             |  |
|                                                                 | 1:2724B0 173: 583001985010 2 1444                                     |                                             |  |
|                                                                 | Save Canc                                                             |                                             |  |
|                                                                 |                                                                       |                                             |  |
|                                                                 |                                                                       |                                             |  |
|                                                                 |                                                                       |                                             |  |
|                                                                 |                                                                       |                                             |  |
|                                                                 |                                                                       |                                             |  |
|                                                                 |                                                                       |                                             |  |
|                                                                 |                                                                       |                                             |  |

- Your MICR number is your Checking Account number.
- 2. You can find your MICR number on your personal USMFCU checks (as displayed on the picture)
  3. You can also call us at (586) 756 3300 and we
  will happily provide your MICR number for you!

| Ref.                                       |                                                                                                    |
|--------------------------------------------|----------------------------------------------------------------------------------------------------|
| You are here: <u>Home</u> >> <u>Source</u> | Services >> Enrollment                                                                                                    |
| Enrollment E-State                         | ements Bill Pay 1099-INT Notifications Special Occasions Mobile E-Notifications Credit Card Draft Reorder                                                                                                   |
| Enrollment                                 |                                                                                                    |
| Service Name<br>Bill Pay                   | Service Description<br>Stop wasting time and money writing checks, buying stamps and licking envelopes. Conveniently view, pay and manage your personal bills from one lo                                   |
| Shared Accounts                            | With Shared Accounts, you can grant select family and friends who already have an account at your credit union, access to your accounts.                                                                    |
| Special Occasions                          | Special Occasions allow you to add birthdays, appointments, special reminders, and more to your home banking account. Automatic e-mails can be se<br>times and you are reminded of events and appointments. |
| Sub Users                                  | You can create additional Login IDs and Passwords to enable your friends and family members to have access to your account. You can grant them fu features.                                                 |
| 1099-INT Notifications                     | Enroll in electronic delivery of your 1099-INT statements and make your tax preparation easier!                                                                                                    |
| Draft Imaging                              | Check image viewing gives you the ability to view scanned images of your cleared checks online.                                                                                                    |

#### 1. Once your MICR number is updated, click on "Services" 2. Click "Bill Pay" 3. Click on 🗣 to Enroll

| nent                                                                                                    | Lower Your Mont<br>Rates are at an all time low. Re                                                                                                  |
|----------------------------------------------------------------------------------------------------|----------------------------------------------------------------------------------------------------|
| vices User Profile E-Statements Bill Pay                                                                                               |                                                                                                    |
| 1099-INT Notifications Special Occasions Mob                                                                                           | ile E-Notifications Credit Card Draft Reorder Mobile Check Capture                                                                                   |
|                                                                                                    |                                                                                                    |
|                                                                                                    |                                                                                                    |
| scription<br>time and money writing checks, buying stamps and licking envelop                                                          | es. Conveniently view, pay and manage your personal bills from one location online.                                                                  |
|                                                                                                    |                                                                                                    |
| te additional Login IDs and Passwords to enable your friends and f                                                                     | amily members to have access to your account. You can grant them full access, or limit it to just select features.                                   |
| ronic delivery of your 1099-INT statements and make your tax pre<br>viewing gives you the ability to view scanned images of your clear | Service Enrollment       Image: Conveniently view, pay and manage your personal bills from one location online.                                      |
| tions to receive important electronic messages regarding non-suffi                                                                     | You are currently not enrolled in the Bill Pay service.                                                                                              |
| will allow you to view your statements online. eStatements are safe                                                                    | er, more secure and more convenient than paper statements, and you will receive them much quicker than traditional paper statements.                 |
| be signed by all parties and included with the words "For mobile<br>ne for Mobile Deposits is 4:00pm. Checks received after the cuto   | deposit only at USMFCU"<br>ff may not be credited until the following day.                                                                           |
| Accounts, you can grant select family and friends who already have                                                                     | e an account at your credit union, access to your accounts.                                                                                          |
| sions allow you to add birthdays, appointments, special reminders,                                                                     | and more to your home banking account. Automatic e-mails can be sent to other people at these times and you are reminded of events and appointments. |
|                                                                                                    |                                                                                                    |
|                                                                                                    |                                                                                                    |

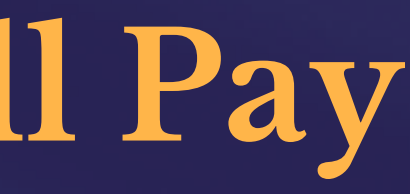

#### 1. Click "Enroll Now"

| You are here: <u>Home</u> >> Bill Pay                                                                                                    |                     |                 |                 |
|----------------------------------------------------------------------------------------------------|---------------------|-----------------|-----------------|
| HomeInquiriesTransactionsServicesUser ProfileE-StatementsBill FEnrollmentE-StatementsBill Pay1099-INT NotificationsSpecial Occasion                                                                     | Pay<br>sions Mobile | E-Notifications | Credit Ca       |
| Bill Pry<br>Click to Continue to Bill Pay                                                                                                    |                     |                 |                 |
|                                                                                                    |                     | © 2011-2        | 2012 Fiserv, II |
| Your savings federally insured to at least<br>5250,000 and backed by the full faith and<br>credit of the United States Covernment<br>National Credit Union Administration, a<br>U.S. Government Agency. |                     |                 | Build I         |
|                                                                                                    |                     |                 |                 |
|                                                                                                    |                     |                 |                 |

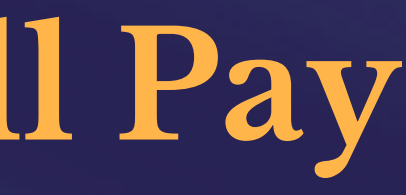

#### 1. Once enrolled, click on "Click to continue to Bill Pay"

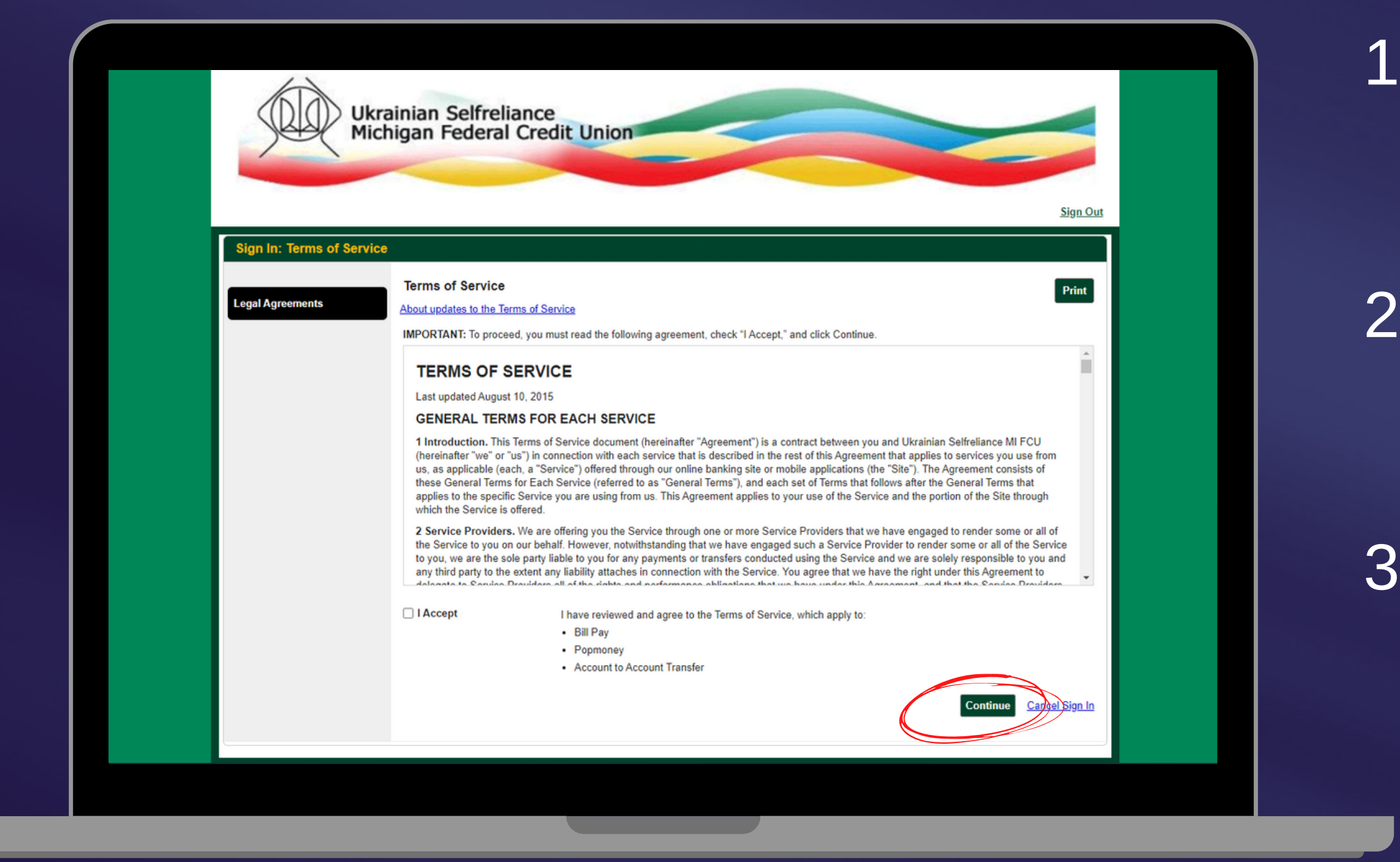

 You will be taken to an external page to set up your Bill Pay account.
 Click "I Accept" to accept the Terms and Conditions.
 Repeat the same step for the "Privacy Policy"

| Prictigan rederal Credit Union                                                                                                    |
|----------------------------------------------------------------------------------------------------|
| Sign.Out<br>Take care of your bills in <b>3 EASY STEPS!</b>                                                                                                    |
| 1 Pick a bill<br>you want<br>to pay. 2 Enter the<br>info from<br>your bill. 3 Choose<br>how much<br>and when.                                                           |
| Search Our Network         Enter the name of any company or person in the U.S.         Q         If a company can't be paid electronically, we'll mail a check for you. |
| Utilities                                                                                                    |
| Insurance                                                                                                    |
| Credit Cards                                                                                                    |
| More Bill What else can I do?                                                                                                    |

 Once all terms are accepted, you can now easily pick and add bills you would like to pay.

| /                             |                                      | credit officia               |                                 |              |                                                                             |
|-------------------------------|--------------------------------------|------------------------------|---------------------------------|--------------|-----------------------------------------------------------------------------|
| and the second second         |                                      |                              |                                 |              |                                                                             |
|                               |                                      |                              | -                               |              | <u>Sign Out</u>                                                             |
| Payment Cente                 | r Activity Popmoney Transfer Money A | Accounts Profile Help Center | r                               |              |                                                                             |
| Olga Goysan<br>Friday, Januar | y 29, 2021                           |                              |                                 |              |                                                                             |
|                               |                                      |                              |                                 |              | GUARANTEED                                                                  |
| Payment                       | Center                               |                              |                                 |              |                                                                             |
| Send Money                    | Split an Expense New!                |                              | How To?                         | Settings     | Incoming Payments                                                           |
| Pay From *0                   | 023                                  |                              | Add a Company                   | or Person    | This section lists only those incoming payments you need to take action on. |
| 2                             |                                      |                              |                                 |              | Bills Due                                                                   |
|                               |                                      |                              | Activity AutoPay                | <u>Bills</u> | Reminders heln vou track when a navment is                                  |
| 2                             |                                      |                              | \$                              |              | due.                                                                        |
| -                             |                                      |                              | <u>Rush</u><br>Activity AutoPav | Bills        | Pending Payments                                                            |
|                               |                                      |                              |                                 |              | Outgoing Incoming                                                           |
|                               |                                      |                              |                                 |              |                                                                             |

#### Once you're on the Bill Pay home page, click on "Add Company or Person" to add a payee.

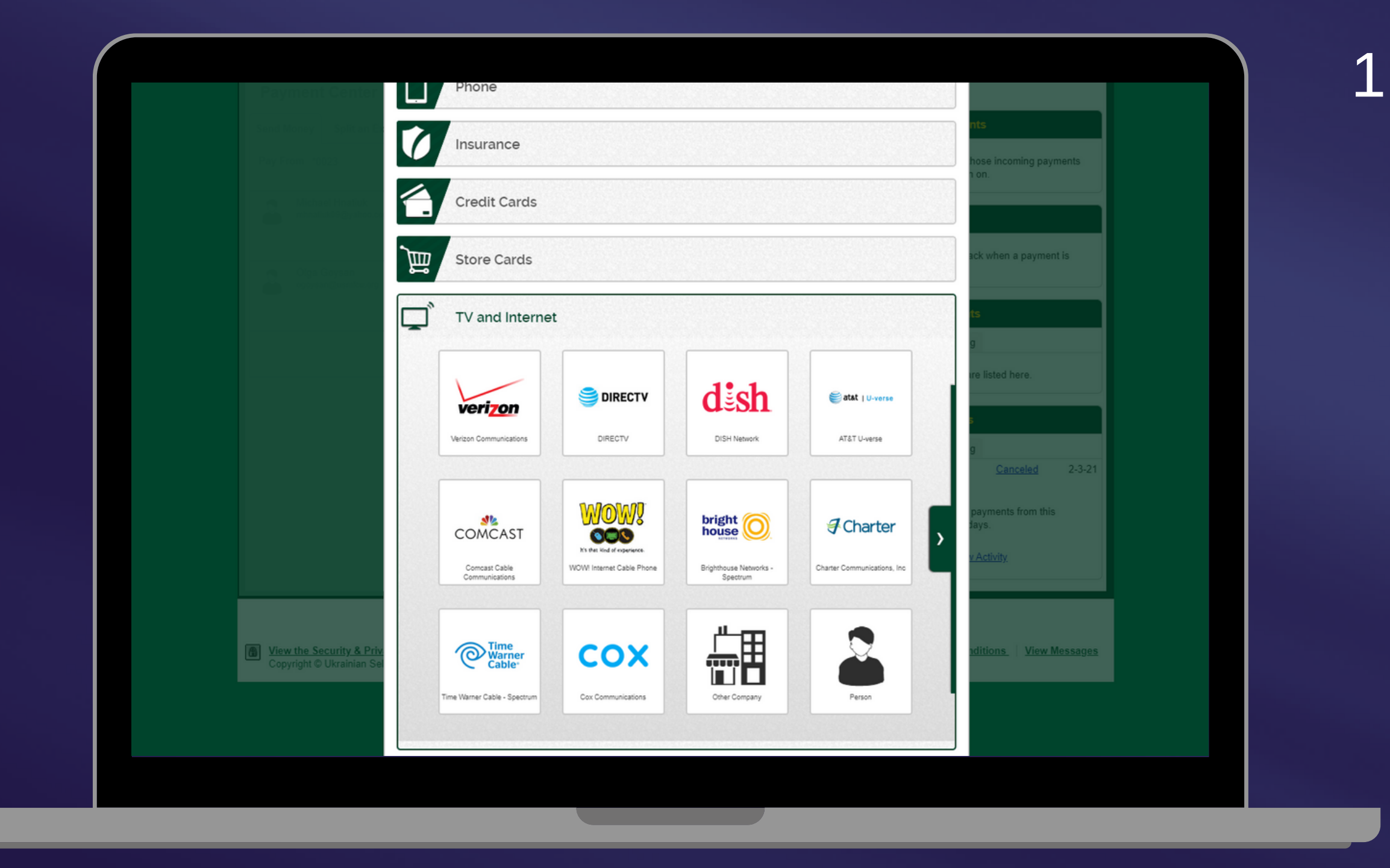

#### 1. You will see many options for companies, including:

- Utilities
- Phone
- Insurance
- TV & Internet
- & More!

| Company Perso                   | n                                           |
|---------------------------------|---------------------------------------------|
|                                 | Comcast Cable Communications Account Number |
| COMCAST                         | Confirm Account Number                      |
| Comcast Cable<br>Communications | Nickname (Optional)                         |
|                                 |                                             |
|                                 | Add Cancel                                  |

1. Once you click on a payee, you will be able to enter your account number for easy payment!

**Turnaround time:** usually 4-5 days \*Due to COVID-19, the delivery times may be delayed.

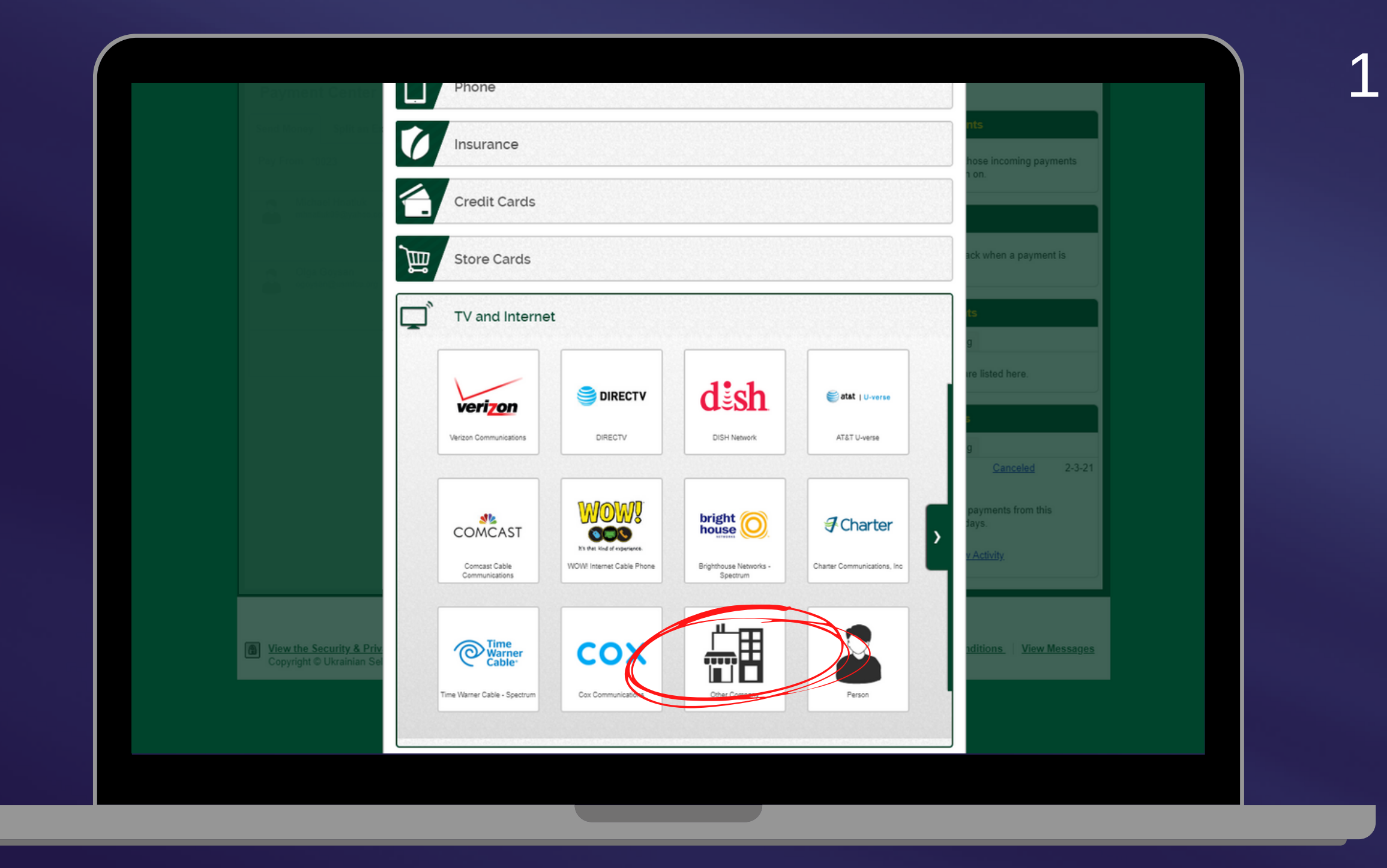

 If you don't see your Payee, you can click on "Other Company" and manually add in the company's information.

| Compan                                              | y Person                     |                        |
|-----------------------------------------------------|------------------------------|------------------------|
|                                                     | Company Name                 | Sign Out               |
| Payment Center Activity                             | Account Number               |                        |
| Olga Goysan<br>Friday, January 29, 2021<br>Other Co | npany<br>Nickname (Optional) | PAYMENTS               |
| Saument Conter                                      |                              | GUARANTEED             |
| Send Koney Solt m F                                 | Address Line 1               | nts                    |
| Pay From 19923                                      | Address Line 2 (Optional)    | hose incoming payments |
| The Michael Houses                                  | City                         | 100.                   |
|                                                     | State                        |                        |
| Ciga Coyran                                         | State V<br>ZIP Code          | ack when a payment is  |
|                                                     |                              | ts                     |
|                                                     |                              | g                      |
|                                                     | Mobile Number (Optional)     |                        |
|                                                     | Email Address (Optional)     | 9                      |
|                                                     |                              | Canceled 2-3-21        |

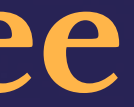

. Please enter the company's full information.

emember: If a company in't be paid electronically, e'll mail a check for you.

Turnaround time: usually 4-5 days \*Due to COVID-19, the delivery times may be delayed.

## Using Bill Pay

|                                                                                             | ACH Warehouse                    |                                      |  |
|---------------------------------------------------------------------------------------------|----------------------------------|--------------------------------------|--|
| To Account                                                                                  | There are no ACH transactions at | t this time.                         |  |
| Amount                                                                                      | Purchase or Refinance            |                                      |  |
| Comment                                                                                     |                                  |                                      |  |
| Process Transaction Reset Scheduled Transfers                                               |                                  |                                      |  |
| USMFCU Free Bill Pay                                                                        | APPLY ONLI                       | INE                                  |  |
| Pay Bills Popmoney                                                                          | www.usmfcu.org/mc                | ortgages www.uurfcu.org/586.754.3500 |  |
| Payments you make in Pay Bills appear on the Payment Center in Bill Pay whe<br>cancel them. | rre you can view, change, or     |                                      |  |
| Payment Detail<br>Biller                                                                    |                                  |                                      |  |
| Select a biller                                                                             | ~                                |                                      |  |
| Pay Date<br>Amount<br>\$<br>Pay From<br>*0023                                               |                                  |                                      |  |
|                                                                                             |                                  |                                      |  |
| Make Payment                                                                                |                                  |                                      |  |

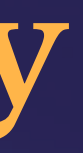

1. Once you add payee's in Bill Pay, you will also be able to easily pay bills on the home page of your online banking page.

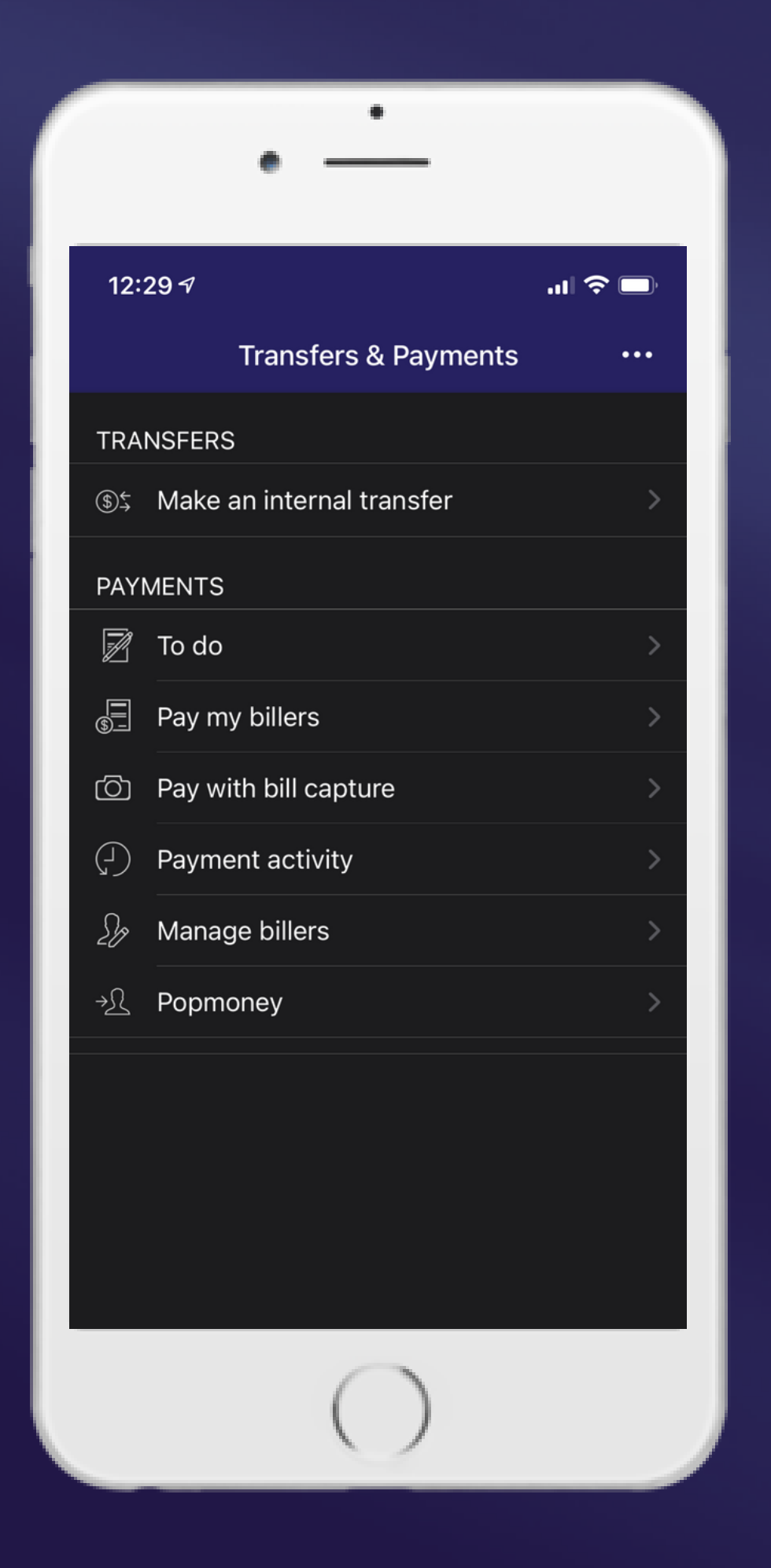

## Pay Your Bills Using the Mobile App

1. Once logged in on the Mobile App 2. Click on "Transfer & Pay" 3. You will be able to: Set "To-do's" • Pay your billers • Pay with bill capture View Payment Activity Manage billers • and use Popmoney!

|                  | •               |          |
|------------------|-----------------|----------|
| III AT&T 穼       | 4:33 PM         | ● 65% □) |
|                  | Instant Balance |          |
| 12345            |                 |          |
| Please enter you | r password      |          |
| Save ID          |                 | Log In   |
|                  |                 |          |
|                  |                 |          |
|                  |                 |          |
|                  |                 |          |
| Touch ID         |                 | More     |
| (                |                 |          |

## Download Our Mobile App

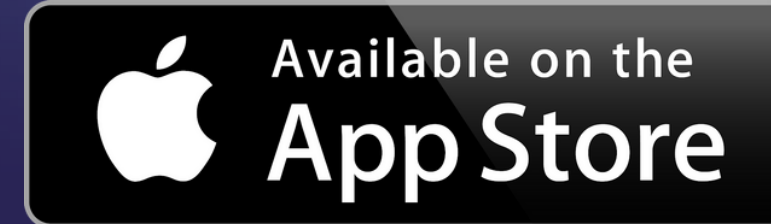

You must be signed up for online banking to use the app.

Your LOGIN ID is your ACCOUNT NUMBER Password: same password you use for online banking

#### Search for us in the App Store/Google Play: **USMFCU**

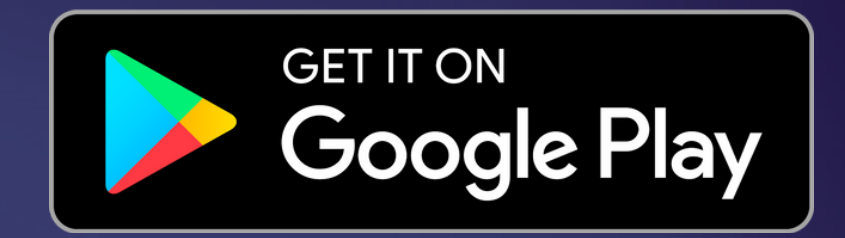

#### Login to the app:

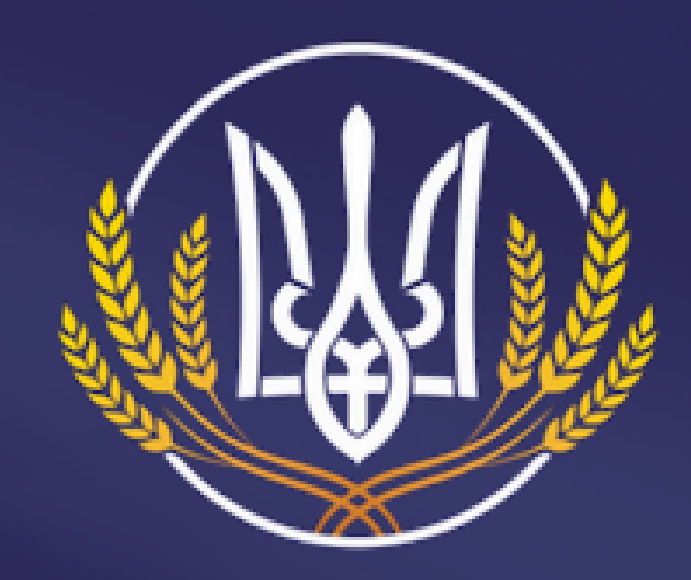

#### Ukrainian Selfreliance Michigan Federal Credit Union

Українська Мічіганська Федеральна Кредитівка Самопоміч

## Questions? Need help?

Please do not hesitate to reach out to us if you need assistance or if you have questions.

### www.usmfcu.org | 586.756.3300